### ต้องการวิธีการเชื่อมต่อ Wifi แบบ Adhoc เครื่องพิมพ์รุ่น ME82WD สำหรับ Windows XP ค่ะ

### 1.วิธีการตั้งค่า Ad hoc ในคอมพิวเตอร์

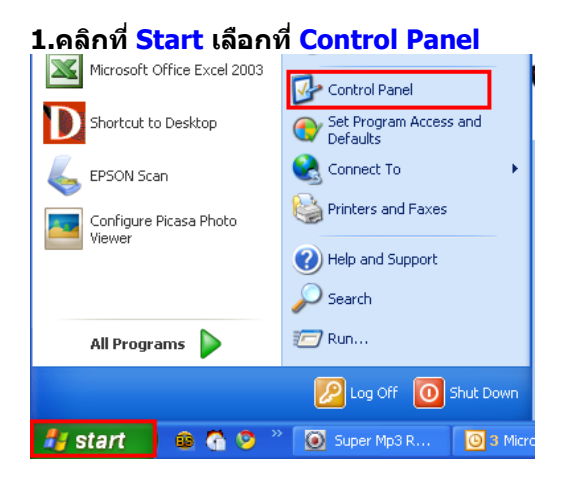

# 2.ดับเบิ้ลคลิกที่ 🔊 Network Connections

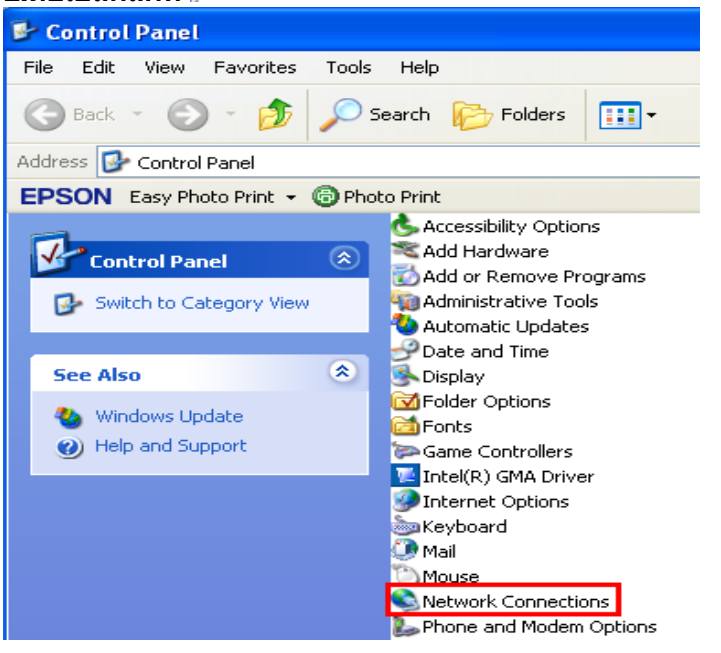

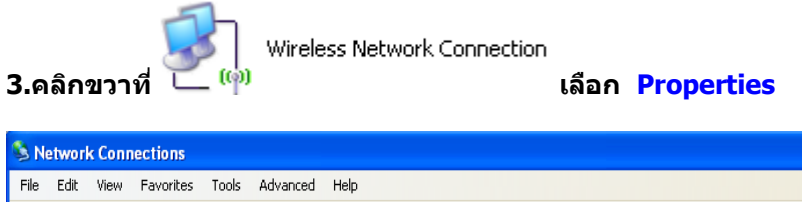

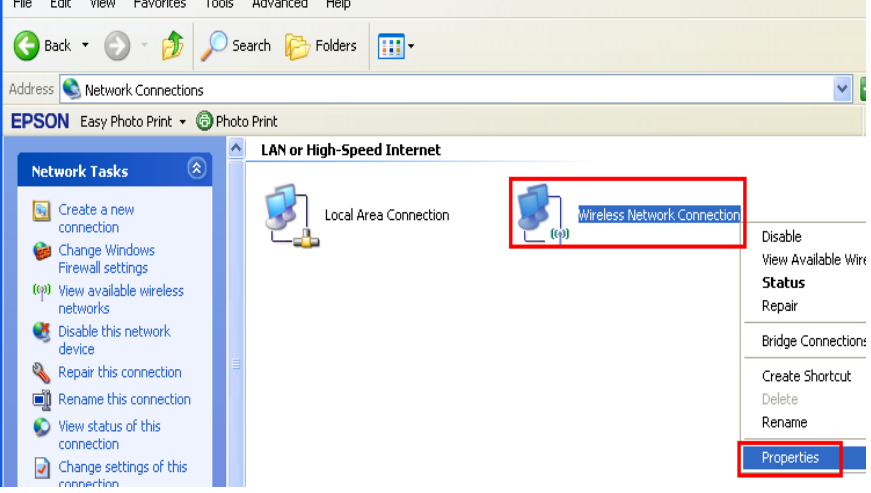

### 4.จะปรากฎหน้าต่างดังรูป

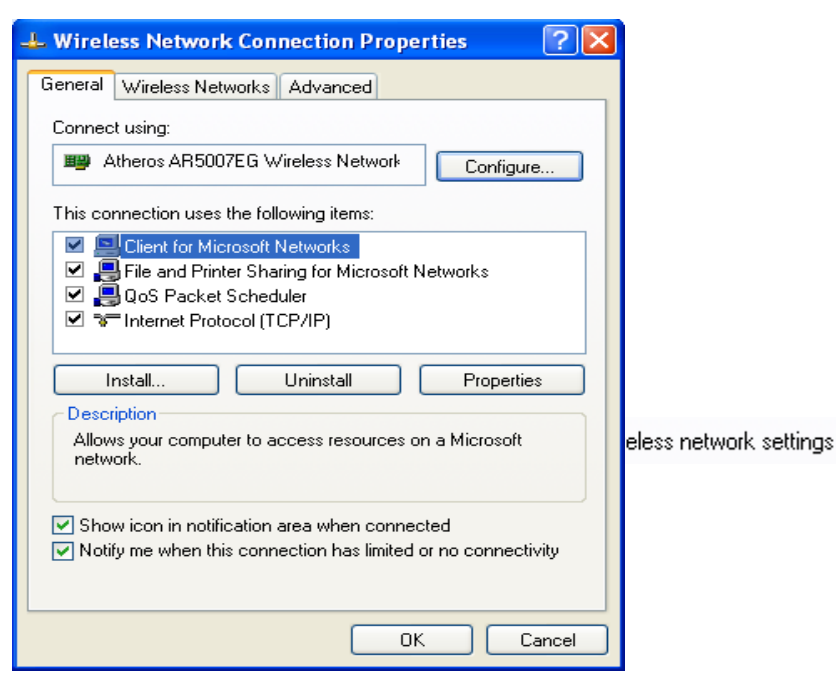

| 🕹 Wireless Network Connection Properties 👘 🛛 🔀                                                                            |  |  |  |  |  |
|----------------------------------------------------------------------------------------------------|--|--|--|--|--|
| General Wireless Networks Advanced                                                                                        |  |  |  |  |  |
| Use Windows to configure my wireless network settings                                                                     |  |  |  |  |  |
| 2 Available networks:                                                                                                    |  |  |  |  |  |
| To connect to, disconnect from, or find out more information<br>about wireless networks in range, click the button below. |  |  |  |  |  |
| View Wireless Networks                                                                                                    |  |  |  |  |  |
| Preferred networks:<br>Automatically connect to available networks in the order listed<br>below:                          |  |  |  |  |  |
| Move up                                                                                                    |  |  |  |  |  |
| Move down                                                                                                    |  |  |  |  |  |
| Add Remove Properties Learn about setting up wireless network 3 Advanced                                                  |  |  |  |  |  |
| OK Cancel                                                                                                    |  |  |  |  |  |

6.จะปรากฏหน้าด่างดังรูป 1.คลิกที่ <sup>O Computer to computer</sup> (ad hoc) networks only

2.เอาเครื่องหมายตรง Automatically connect to non-preferred networks ออก

| 3.คลิกที่ Close                                 |
|-------------------------------------------------|
| Advanced ? 🔀                                    |
| Networks to access                              |
| Any available network (access point preferred)  |
| O Access point (infrastructure) networks only   |
| 1 O Computer-to-computer (ad hoc) networks only |
|                                                 |
| Automatically connect to non-preferred networks |
| 2 3 Close                                       |

7.เลือก <mark>Add</mark>

| 🕹 Wireless Network Connection Properties 💦 👔                                                                              |
|----------------------------------------------------------------------------------------------------|
| General Wireless Networks Advanced                                                                                        |
| ☑ Use Windows to configure my wireless network settings                                                                   |
| Available networks:                                                                                                    |
| To connect to, disconnect from, or find out more information<br>about wireless networks in range, click the button below. |
| View Wireless Networks                                                                                                    |
| Preferred networks:<br>Automatically connect to available networks in the order listed<br>below:<br>Move up<br>Move down  |
| Add Remove Properties Learn about setting up wireless network Advanced configuration.                                     |
| OK Cancel                                                                                                    |

### 8.จะปรากฏหน้าต่าง ดังรูป

| Wireless network properties         ? X           Association         Authentication         Connection                                                                                                    | 1.เลือกแทบ Association<br>2.Network name(SSID) ใส่ชื่อ SSID เช่น abc                                                                                                    |
|----------------------------------------------------------------------------------------------------|----------------------------------------------------------------------------------------------------|
| Network name (SSID): 2   Connect even if this network is not broadcasting   Wireless network key   This network requires a key for the following:   Network Authentication:   Data encryption:   5   Disabled   Network key: Confirm network key: Key index (advanced): The key is provided for me automatically This is a computer-to-computer (ad hoc) network; wireless access points are not used 6 K K Cancel | Wireless network properties       เม่า         Association       Authentication       Connection       ตัวอะเาง         Network name (SSID):       abc       abc       abc         Connect even if this network is not broadcasting       3.เลือก       Connect even if this network is not broadcasting         4.เลือก       Open       5.เลือก       Disabled         6.คลิก       OK       OK |

### 9.คลิก Continue Anyway

| Wireless Network Connection                                                                                                    | K |
|----------------------------------------------------------------------------------------------------|---|
| You have disabled encryption for the network "abc". Information sent over this network is not encrypted and might be visible to other people. |   |
| Continue Anyway Cancel                                                                                                    |   |

# <u>10.คลิก OK</u>

| 📥 Wireless Network Connection Properties 👘 📔                                                                              | ?   | $\times$ |
|----------------------------------------------------------------------------------------------------|-----|----------|
| General Wireless Networks Advanced                                                                                        |     | _        |
| ✓ Use Windows to configure my wireless network settings                                                                   |     |          |
| Available networks:                                                                                                    | _   |          |
| To connect to, disconnect from, or find out more information<br>about wireless networks in range, click the button below. |     |          |
| View Wireless Networks                                                                                                    | ]   |          |
| <ul> <li>Preferred networks:<br/>Automatically connect to available networks in the order listed<br/>below:</li> </ul>    |     |          |
| 🏷 abc (Automatic) Move up                                                                                                 |     |          |
| Move down                                                                                                    |     |          |
| Add Remove Properties                                                                                                    |     |          |
| Learn about <u>setting up wireless network</u><br><u>configuration</u> .                                                  | ]   |          |
| OK Cano                                                                                                    | el: |          |

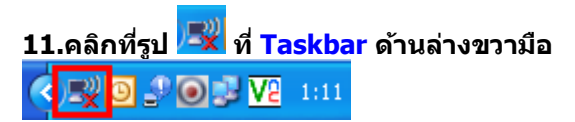

### 12.จะปรากฎหน้าต่างดังรูป ให้เลือกที่ชื่อ SSID คือ abc จากนั้นคลิกที่ Connect

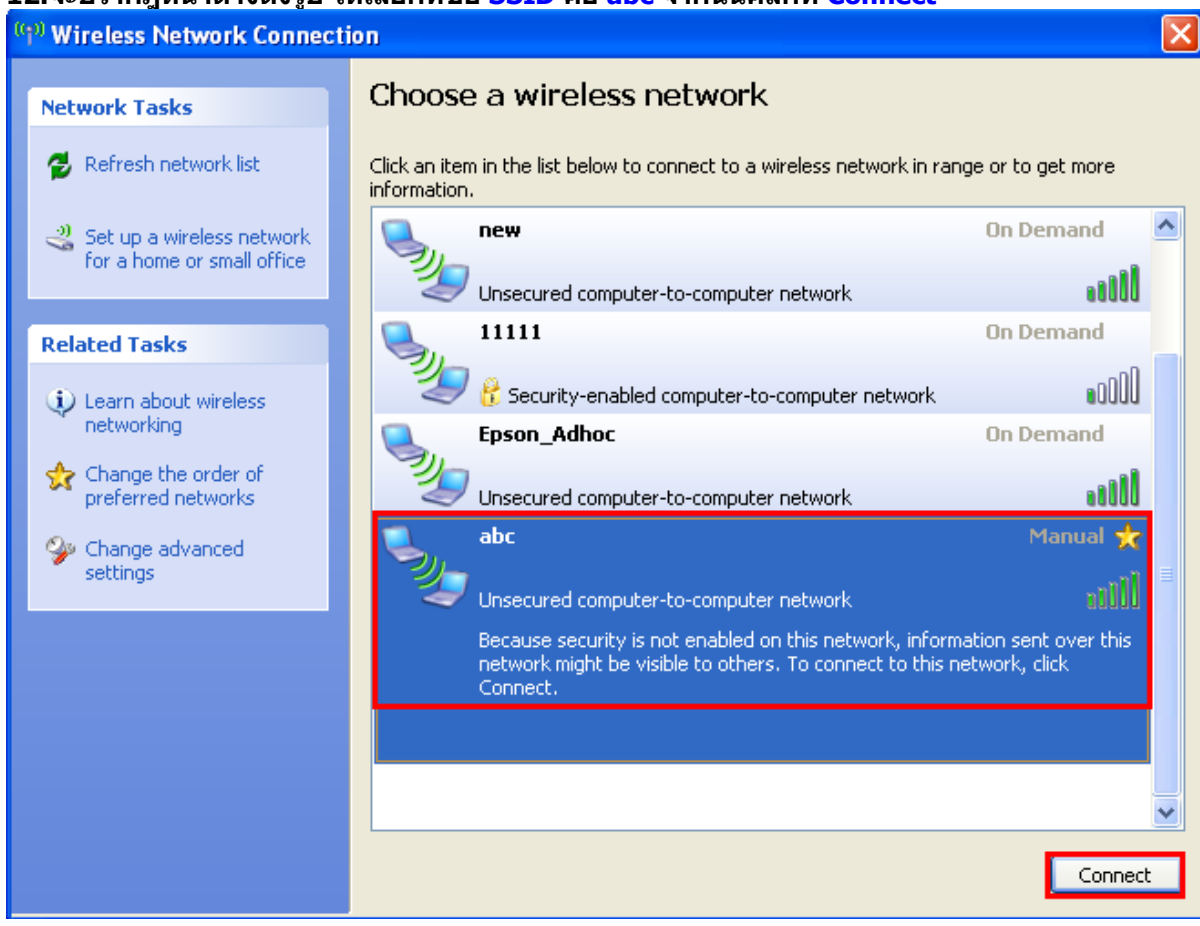

### 13.จะปรากฏหน้าต่างกำลังเชื่อมต่อ

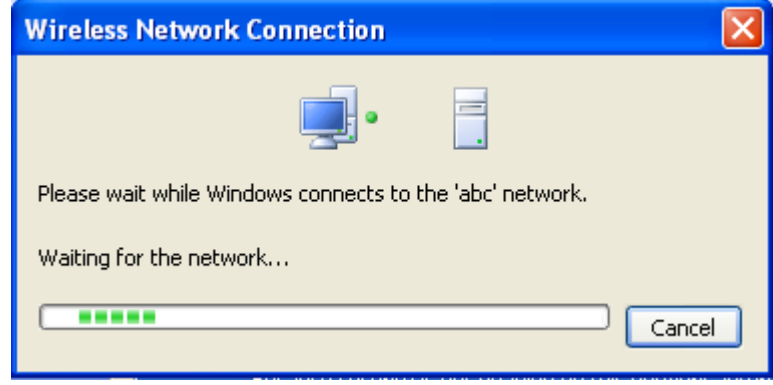

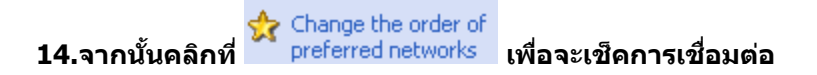

| <sup>0</sup> Wireless Network Connect                   | on                                                                                      |                    |  |  |  |
|---------------------------------------------------------|-----------------------------------------------------------------------------------------|--------------------|--|--|--|
| Network Tasks                                           | Choose a wireless network                                                               |                    |  |  |  |
| 🛃 Refresh network list                                  | Click an item in the list below to connect to a wireless network in rar<br>information. | nge or to get more |  |  |  |
| Set up a wireless network<br>for a home or small office | abc                                                                                     | Not connected 👷    |  |  |  |
|                                                         | Unsecured computer-to-computer network                                                  | •00UU              |  |  |  |
| (i) Learn about wireless                                | Control of the security-enabled wireless network                                        | 0000               |  |  |  |
| networking                                              | new                                                                                     | On Demand          |  |  |  |
| preferred networks                                      | Unsecured computer-to-computer network                                                  |                    |  |  |  |
| Change advanced settings                                |                                                                                         | On Demand          |  |  |  |
| Jottings                                                | 🦢 😵 😵 Security-enabled computer-to-computer network                                     | •000J              |  |  |  |
|                                                         | Epson_Adhoc                                                                             | On Demand          |  |  |  |
|                                                         | Unsecured computer-to-computer network                                                  |                    |  |  |  |
|                                                         |                                                                                         |                    |  |  |  |
|                                                         |                                                                                         |                    |  |  |  |
|                                                         |                                                                                         | Connect            |  |  |  |

# 15.เช็คการเชื่อมต่อเสร็จแล้วให้คลิกที่ OK

| 🕂 Wireless Network Connection Properties 🛛 🔹 🔀                                                                            |  |  |  |  |
|----------------------------------------------------------------------------------------------------|--|--|--|--|
| General Wireless Networks Advanced                                                                                        |  |  |  |  |
| ✓ Use Windows to configure my wireless network settings                                                                   |  |  |  |  |
| Available networks:                                                                                                    |  |  |  |  |
| To connect to, disconnect from, or find out more information<br>about wireless networks in range, click the button below. |  |  |  |  |
| View Wireless Networks                                                                                                    |  |  |  |  |
| Preferred networks:<br>Automatically connect to available networks in the order listed<br>below:                          |  |  |  |  |
| Move up                                                                                                    |  |  |  |  |
| Move down                                                                                                    |  |  |  |  |
| Add Remove Properties Learn about <u>setting up wireless network</u> Advanced configuration.                              |  |  |  |  |
| OK Cancel                                                                                                    |  |  |  |  |

### 2.ติดตั้งโปรแกรม Epson Net Setup

- 1.ใส่แผ่น CD Driver 82WD ในคอมพิวเตอร์
- 2. ดับเบิ้ลคลิกที่ My Computer My Computer หาไอคอน Epson ที่ Drive CD/DVD

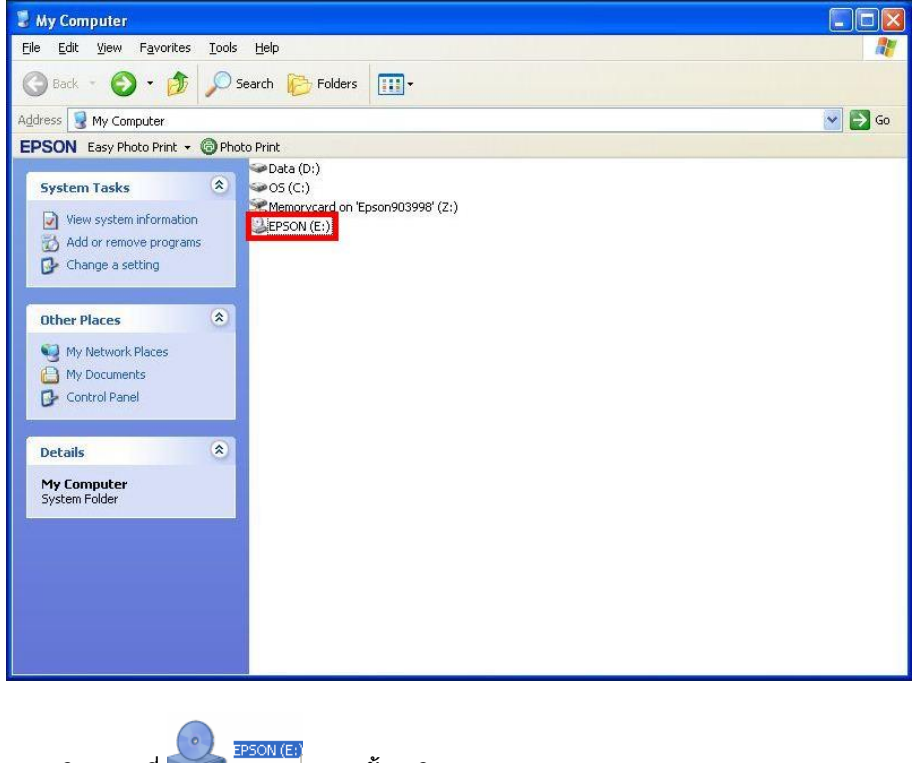

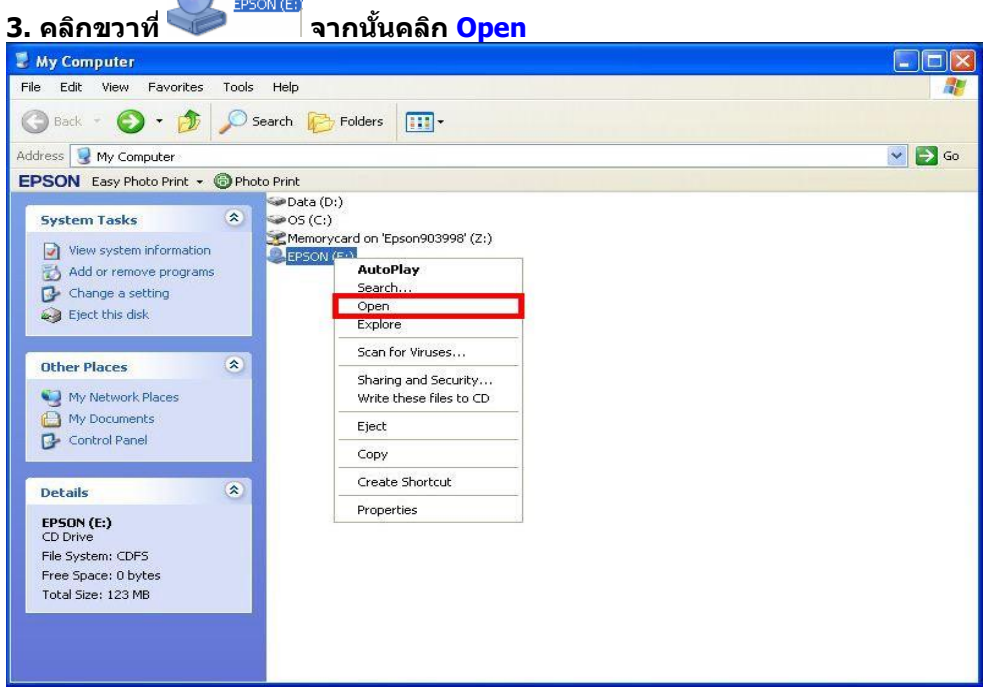

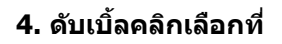

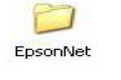

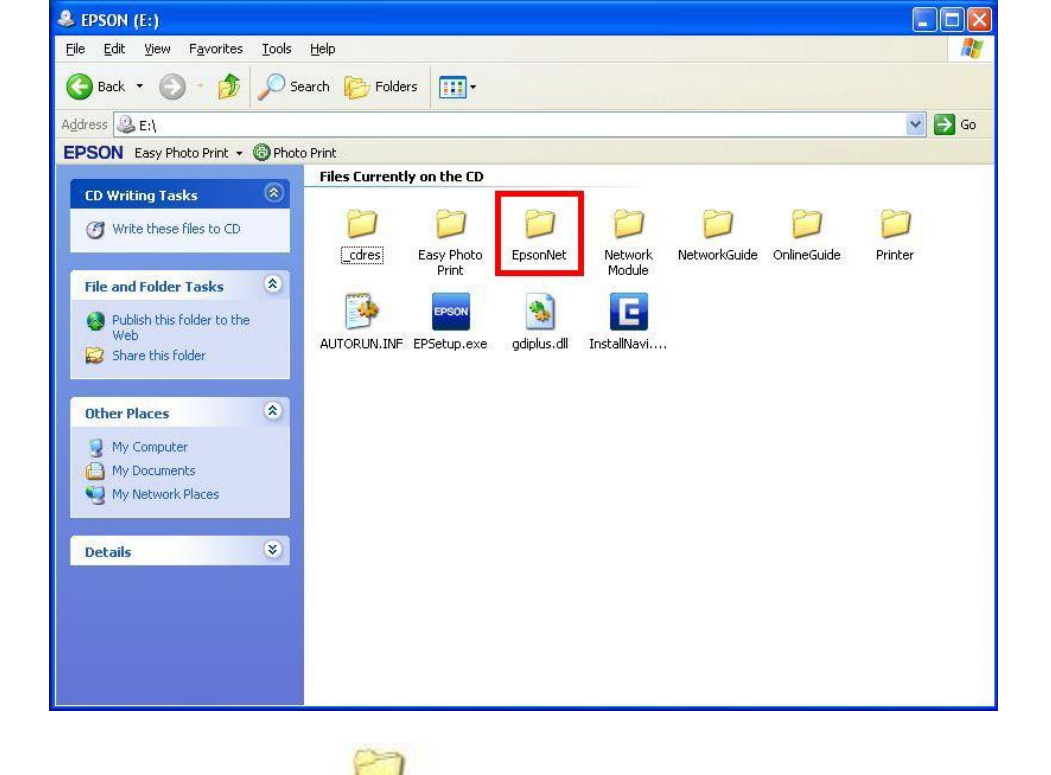

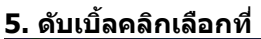

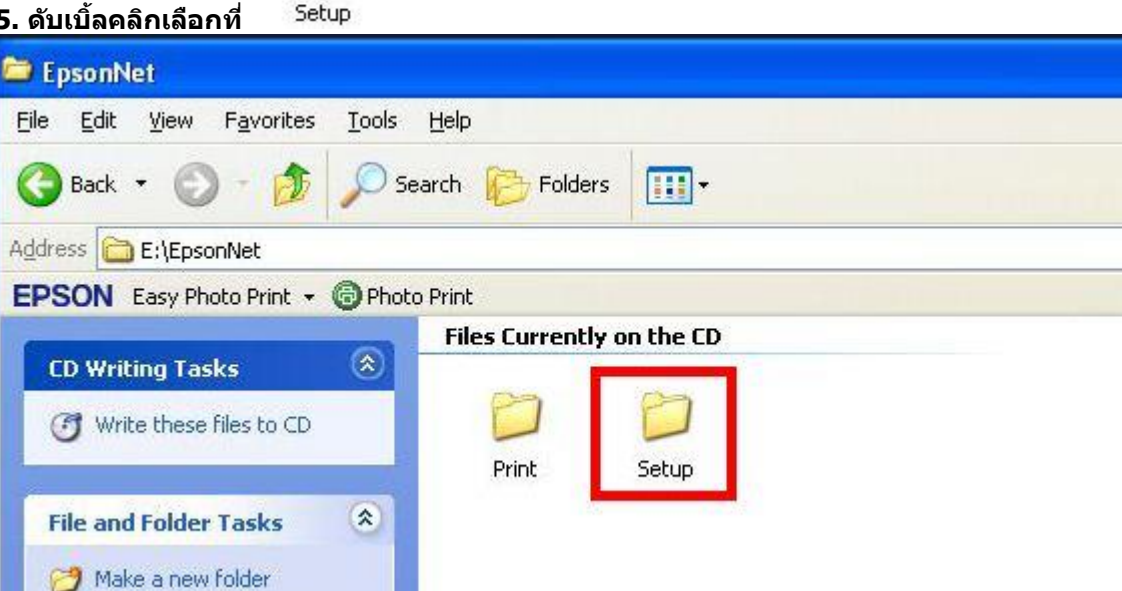

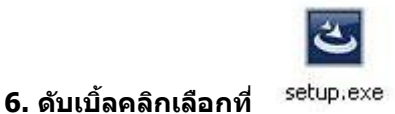

| 😂 Setup                                                        |                |              |                 |            |            |            |             |
|----------------------------------------------------------------|----------------|--------------|-----------------|------------|------------|------------|-------------|
| <u>File E</u> dit <u>View</u> F <u>a</u> vorites <u>T</u> ools | Help           |              |                 |            |            |            | <u></u>     |
| 🚱 Back 🔹 🕥 - 🏂 🔎 S                                             | earch 🔀 Folde  | rs 🛄 •       |                 |            |            |            |             |
| Address 🛅 E:\EpsonNet\Setup                                    |                |              |                 |            |            |            | 💌 🛃 Go      |
| EPSON Easy Photo Print - 🔞 Phot                                | o Print        |              |                 |            |            |            |             |
|                                                                | Files Current  | ly on the CD |                 |            |            |            |             |
| CD Writing Tasks 🔕                                             | 13             | (273)        | (FTT)           | (mm)       | -          | -          | (mm)        |
| Write these files to CD                                        |                | 19 C         | 9               | 9          | <u>-</u>   | 2          |             |
|                                                                | lang           | 0x040a.ini   | 0x040b.ini      | 0x040c.ini | 0x040e.ini | 0x041b.ini | 0x041d.ini  |
| File and Folder Tasks 🔹                                        | (1997)         | (1997)       | (1997)          | (1999)     | (1997)     | (1997)     | 00070       |
| Make a new folder                                              | 4              | 4            | 1               | 4          | -          | 4          | -           |
| Publish this folder to the                                     | 0x041f.ini     | 0x0404.ini   | 0x0405.ini      | 0x0406.ini | 0x0407.ini | 0x0408.ini | 0x0409.ini  |
| Web                                                            |                |              |                 |            |            |            |             |
| Share this folder                                              | 1              | 13           | 1               |            |            |            | 3           |
| Other Places                                                   | 0x0410.ini     | 0x0411.ini   | 0x0412.ini      | 0x0413.ini | 0x0414.ini | 0x0415.ini | 0x0416.ini  |
| other Plates                                                   | Notes of Long  |              |                 |            |            |            |             |
| EpsonNet                                                       | (The           | <b>E</b>     |                 |            |            |            |             |
| My Documents                                                   | <u> </u>       | 9            | 1               |            | <u>asa</u> |            | <u></u>     |
| My Network Places                                              | 0x0418.ini     | 0x0419.ini   | 0x0804.ini      | data1.cab  | data1.hdr  | data2.cab  | ISSetup.dll |
|                                                                |                | -            | (read)          |            |            |            |             |
| Details                                                        | 284            | ٹ            | 4               |            |            |            |             |
|                                                                | layout.bin     | setup.exe    | setup.ini       |            |            |            |             |
|                                                                | parallocorese. |              | Succession Sec. |            |            |            |             |
|                                                                |                |              |                 |            |            |            |             |
|                                                                |                |              |                 |            |            |            |             |
|                                                                |                |              |                 |            |            |            |             |

### 7. จะปรากฎหน้าต่างดังรูป

| EpsonNet Setup 3.3 - InstallShield Wizard                                                                                          |            |
|----------------------------------------------------------------------------------------------------|------------|
| Preparing Setup<br>Please wait while the InstallShield Wizard prepares the setup.                                                  | X          |
| EpsonNet Setup 3.3 Setup is preparing the InstallShield Wizard, which will guide yo<br>the rest of the setup process. Please wait. | ou through |
|                                                                                                    |            |
| InstallShield                                                                                                    | Cancel     |

### 8. จะปรากฎหน้าต่าง Welcome to install ให้คลิก Next

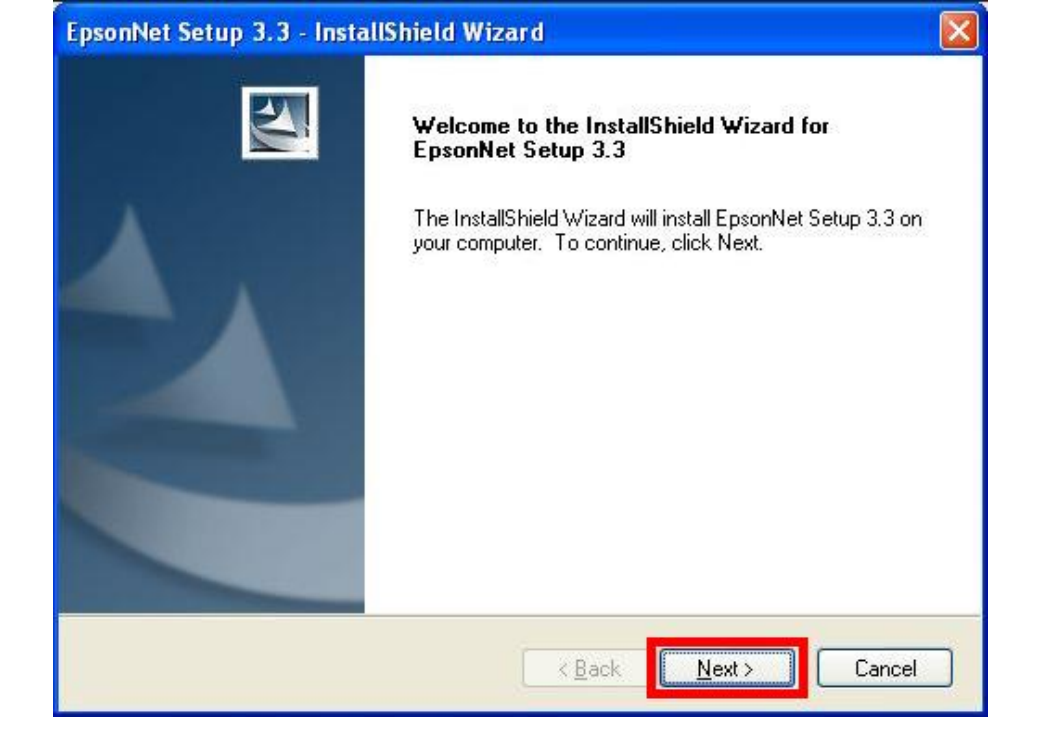

9. จะปรากฎหน้าต่าง License Agreement ให้เลือก 💿 accept the terms of the license agreement และคลิก Next

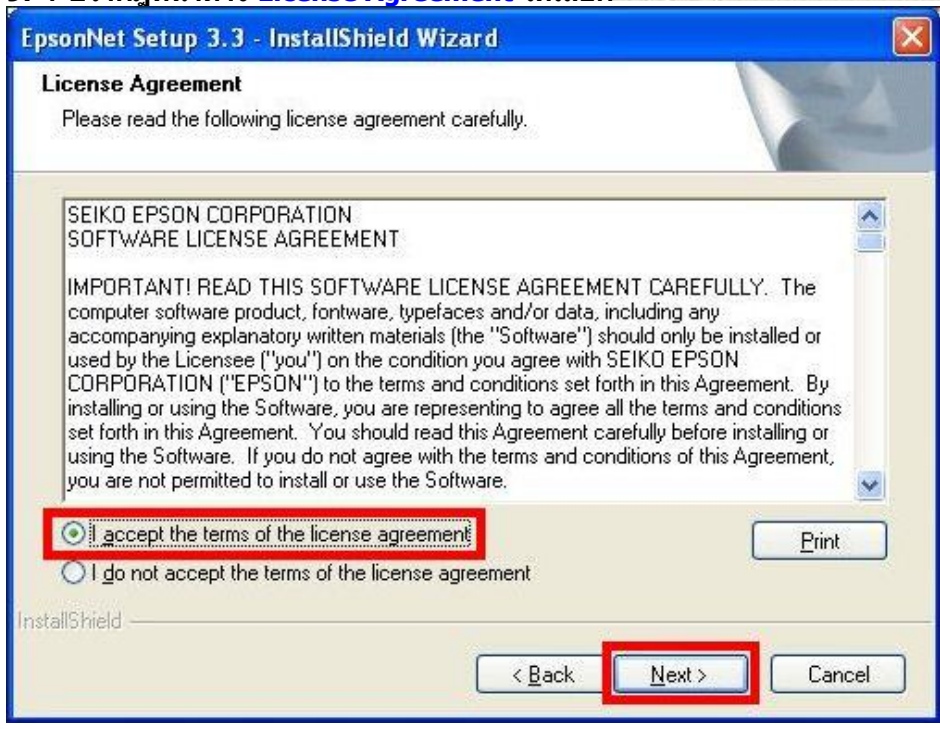

### 10. จะปรากฏหน้าต่างเลือกพื้นที่ในการติดตั้งให้คลิก Next

| EpsonNet                     | Setup 3.3 - InstallShield Wizard                                           |                |
|------------------------------|----------------------------------------------------------------------------|----------------|
| <b>Choose D</b><br>Select fo | <b>Jestination Location</b><br>older where setup will install files.       | A A            |
|                              | Install EpsonNet Setup 3.3 to:<br>C:\Program Files\EpsonNet\EpsonNet Setup | <u>C</u> hange |
| InstallShield -              | < <u>B</u> ack                                                             | xt> Cancel     |

### <u>11. จะปรากฏหน้าต่าง Install Program ให้คลิก Install</u>

| EpsonNet Setup 3.3 - InstallShield Wizard                                                                                                 |                      |
|----------------------------------------------------------------------------------------------------|----------------------|
| Ready to Install the Program<br>The wizard is ready to begin installation.                                                                | N2                   |
| Click Install to begin the installation.<br>If you want to review or change any of your installation settings, click Back.<br>the wizard. | Click Cancel to exit |
| InstallShield                                                                                                    | Cancel               |

### 12. จะปรากฎหน้าต่างแสดงการติดตั้งโปรแกรม

| Setup Status                                              |  |
|-----------------------------------------------------------|--|
| The InstallShield Wizard is installing EpsonNet Setup 3.3 |  |
| Installing                                                |  |
| C:\\EpsonNet Setup\tool10\Resources\Default\enres001.dat  |  |
|                                                           |  |
|                                                           |  |
|                                                           |  |
|                                                           |  |
| allShield                                                 |  |
|                                                           |  |

# 13. เมื่อทำการติดตั้งโปรแกรมเสร็จสิ้น ให้คลิกเลือก Finish

| EpsonNet Setup 3.3 - Insta | ullShield Wizard                                                                                                    |
|----------------------------|----------------------------------------------------------------------------------------------------|
|                            | InstallShield Wizard Complete<br>The InstallShield Wizard has successfully installed EpsonNet<br>Setup 3.3. Click Finish to exit the wizard. |
|                            | K Back Finish Cancel                                                                                                    |

### <mark>3.ติดตั้งไดร์เวอร์เครื่องพิมพ์</mark>

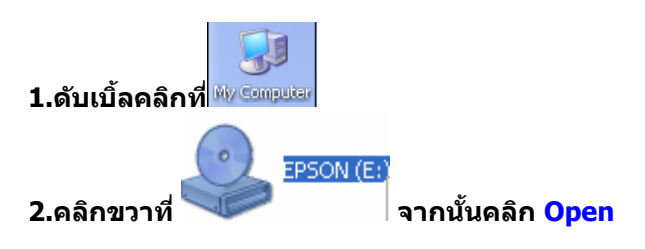

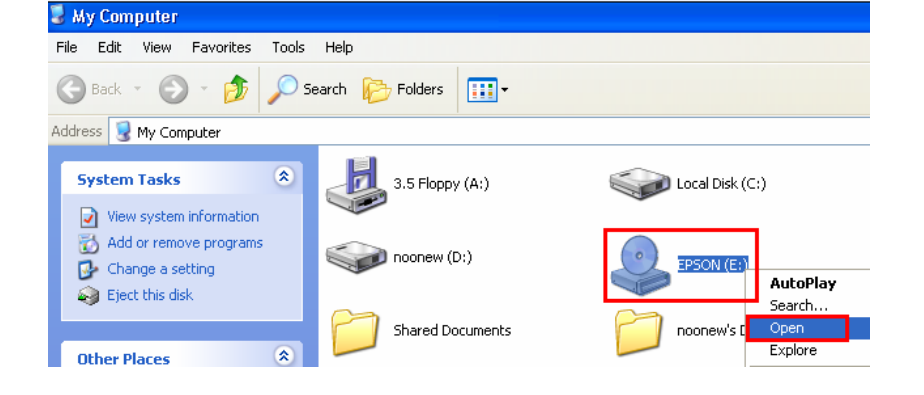

## 3.ดับเบิ้ลคลิกที่ 🚞 Printer

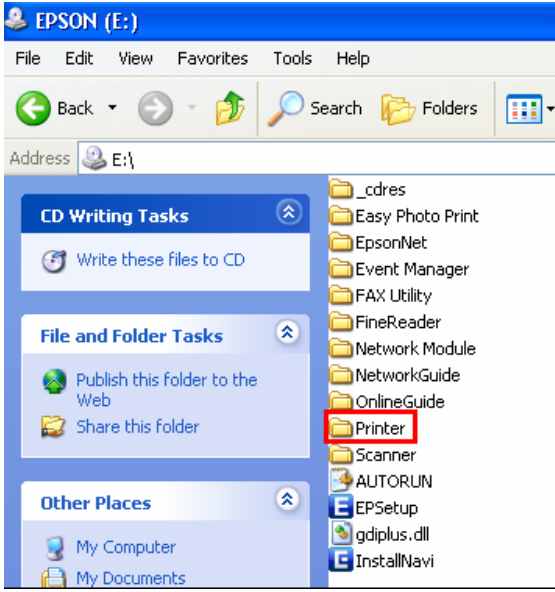

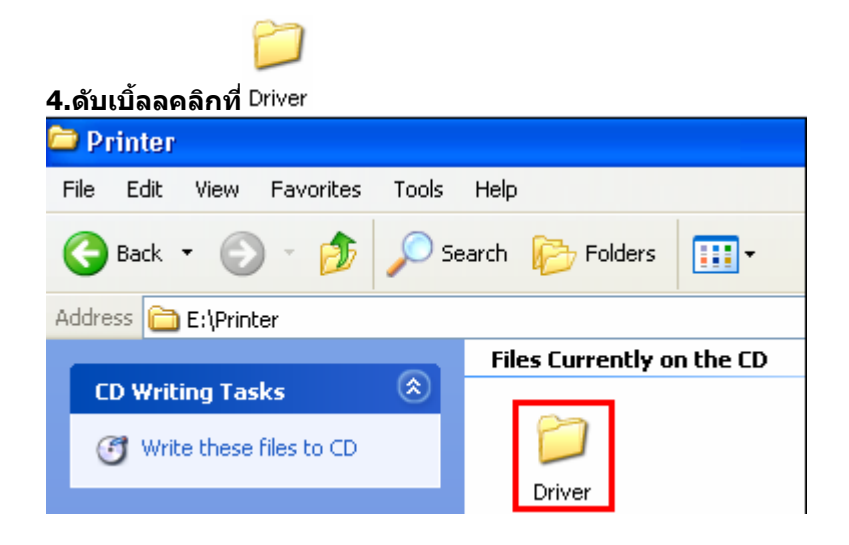

### 5.ดับเบิ้ลคลิกที่ 🗀 WINX86

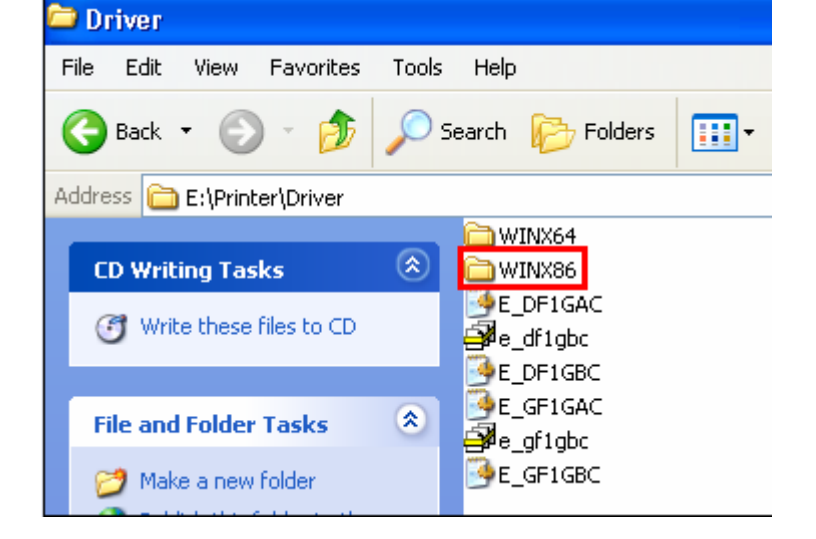

### 6.ดับเบิ้ลคลิกที่ 🗀 SETUP 🚞 WINX86 File Edit View Favorites Tools Help 🔎 Search 🛛 😥 Folders Ð - T 🤇 Back 💌 Address 🛅 E:\Printer\Driver\WINX86 C SETUP 🖻 E\_DX4BPE.XM\_ E\_DATO46 🖻 E\_H6UIR7 **CD Writing Tasks** E\_DAUDF1 E\_HCBOA5 Write these files to CD E\_HCB0B5 🔟 E\_DCINST E HCEOA7 E\_DCON04 E\_DD1GAE.CF\_ E\_HCE0B7 \* File and Folder Tasks 🚾 E\_DD1GBE.CF\_ 🚾 E\_QI181E.CH\_ 🖬 E\_DDSP30 🚾 E\_QIAL8E.CH\_ 👏 Make a new folder 🚾 E\_DEVGAE.DE\_ 🗟 E\_S50IC7 🔕 Publish this folder to the 🖻 E\_S50P07 E\_DEVGBE.DE\_ Web. 🚾 E\_DGE321 🗟 E\_S50RN7 😂 Share this folder

# **7.ดับเบิ้ลคลิกที่**ชระาบค

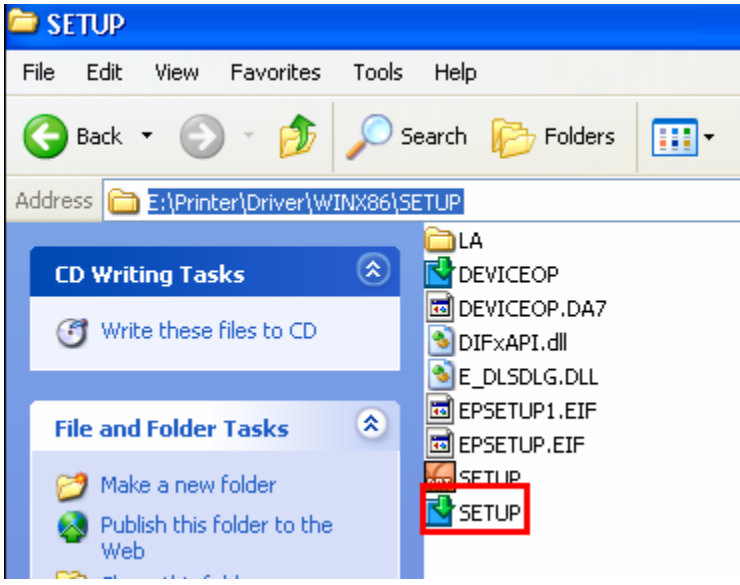

# 8.คลิกชื่อเครื่องพิมพ์ แล้วคลิกปุ่ม OK

| 💕 ยุกิลิที้สำหรับคิดทั้งเครื่องพริ้นเตอร์เอปสัน | X       |
|-------------------------------------------------|---------|
| รุ่นเครื่องพรั้นเตอร์                           |         |
| EPSON ME 82WD Series                            |         |
|                                                 |         |
|                                                 |         |
| Version7.6.4TH                                  |         |
|                                                 |         |
|                                                 | Cancel  |
|                                                 | Caricei |

### 9.เลือกภาษา แล้วคลิก ตกลง

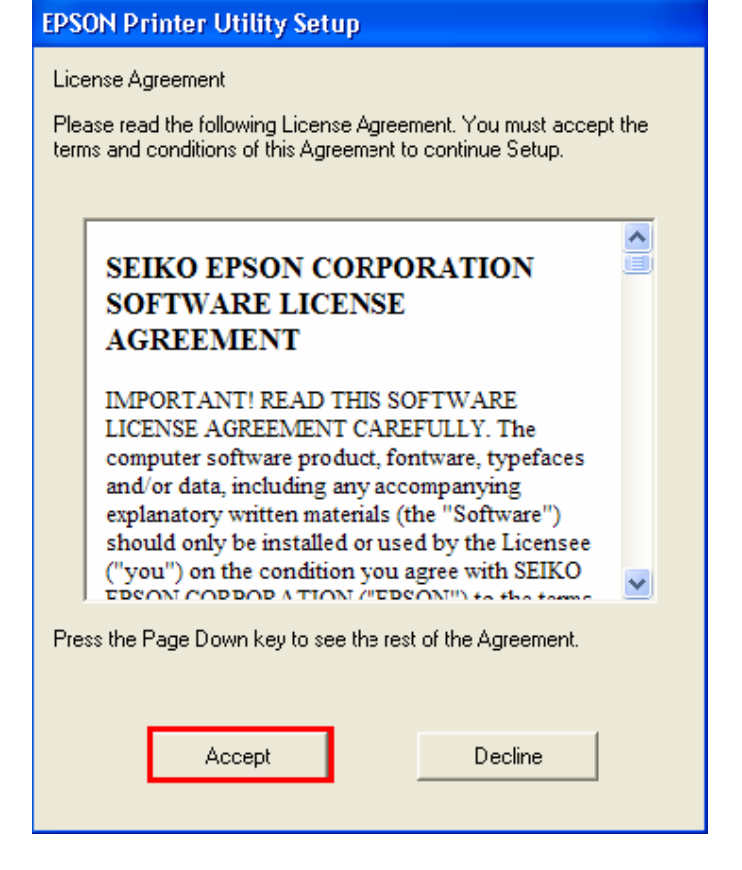

### 11.ปรากฏหน้าต่างกำลังติดตั้งไดร์เวอร์

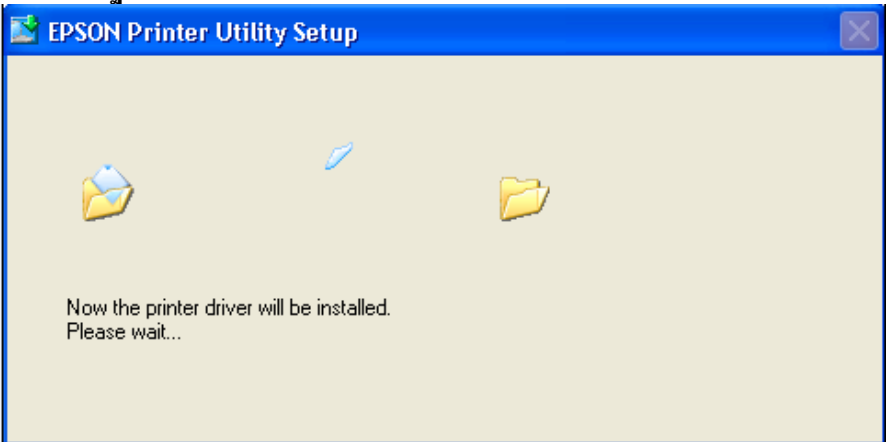

### 12.คลิก Manual

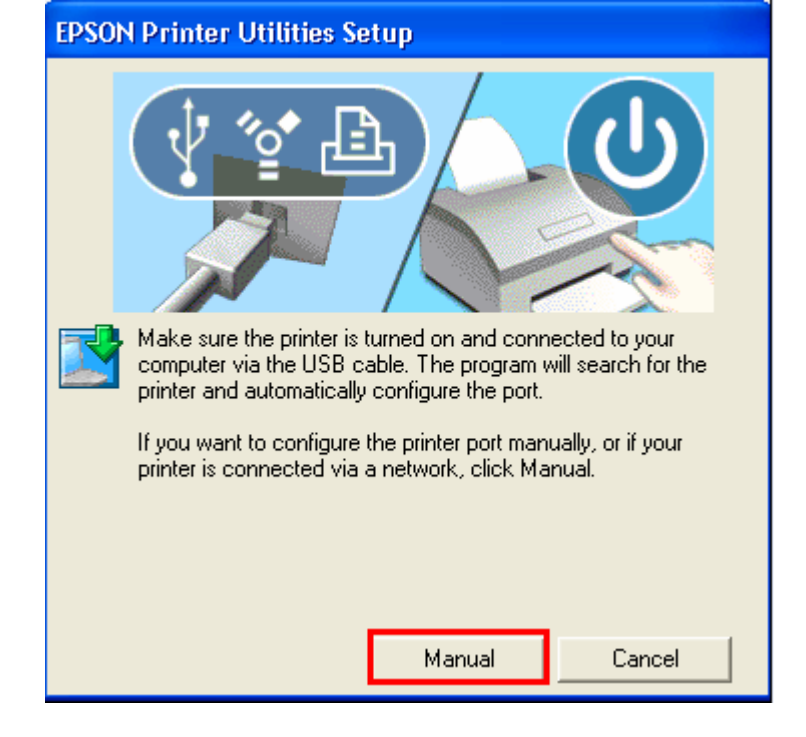

### 13.จะปรากฏหน้าต่างให้เลือกพอร์ต <mark>เลือกพอร์ตไหนก่อนก็ได้</mark> จากนั้นคลิก OK

| <b>EPSON Printer Utilities S</b> | ietup                                  |      |
|----------------------------------|----------------------------------------|------|
| Select the printer port from     | the Available Ports list and click OK. |      |
| Current Port:                    |                                        |      |
| USB001 (Local Port)              |                                        |      |
| Available Ports:                 |                                        |      |
| LPT1:                            | Printer Port<br>Brinter Bort           | ^    |
| LPT3:                            | Printer Port                           | =    |
| USB001                           | Local Port                             | =    |
| COM1:                            | Serial Port                            | _    |
|                                  | Serial Port                            |      |
| COM4                             | Serial Port                            | ~    |
|                                  |                                        |      |
|                                  | ОК                                     | Back |
|                                  |                                        |      |

### 14.จะปรากฏหน้าต่างดังรูป

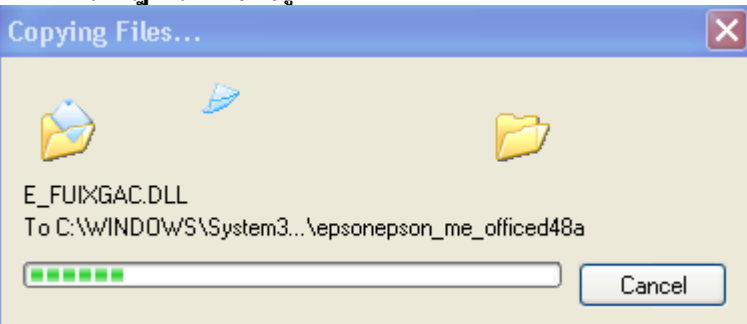

| EPSON P | Printer Utility Setup 🛛 🗙                                                       |
|---------|---------------------------------------------------------------------------------|
| (į)     | Printer driver installation and port configuration were completed successfully. |
|         | ОК                                                                              |

4.ทำการเสียบสาย USB เข้ากับคอมพิวเตอร์ พร้อมทั้งเปิดเครื่องพิมพ์

5. เชตค่าการเชื่อมต่อ ผ่านโปรแกรม Epson Net Setup

- 1. ตรวจสอบให้แน่ใจว่าได้ทำการเชื่อมต่อสัญญาณ Wifi กับ SSID ที่ตั้งขึ้นเรียบร้อยแล้ว
- 2. เปิดโปรแกรม Epson Net Setup ที่ 🏼 🐉 start 🦷 ไปที่ <sup>All Programs</sup> โปที่ 🕅 <sup>EPSON</sup> เลือกที่

3. จะปรากฎหน้าด่าง Firewall warning ให้ทำการตรวจสอบว่าได้ปิดโปรแกรม Firewall ที่คอมพิวเตอร์ เรียบร้อยแล้ว จากนั้น คลิกเลือก Next

| EpsonNet Setup        |                                                                                                    |    |
|-----------------------|----------------------------------------------------------------------------------------------------|----|
| EpsonNet Setup        | Firewall Warning<br>Firewall or anti-spyware software may display alert dialogs related to the installation.<br>If a Firewall message appears, click "Unblock" or "Allow" to let EpsonNet Setup continue. |    |
| Before Setup          |                                                                                                    |    |
| Connect to Printer    |                                                                                                    |    |
| Select a Printer      |                                                                                                    |    |
| Select Setting Method |                                                                                                    |    |
| Connection Setting    |                                                                                                    |    |
| Network Setting       | Click here for more detailed information.                                                                                                    |    |
| Computer Setting      |                                                                                                    |    |
| Setup Complete        |                                                                                                    |    |
| 0                     | Cancel Back Ne                                                                                                    | xt |

### 4. จะปรากฏหน้าต่าง Connect to Printer ให้รอสักครู่ จะปรากฏหน้าต่างถัดไป

| EpsonNet Setup                                                                                                    |                       | $\boxtimes$ |
|----------------------------------------------------------------------------------------------------|-----------------------|-------------|
| EpsonNet Setup                                                                                                    | Searching for Printer |             |
| Before Setup<br>Connect to Printer<br>Select a Printer<br>Select Setting Method<br>Connection Setting<br>Network Setting<br>Computer Setting<br>Setup Complete | Connecting to printer |             |
| 0                                                                                                    | Cancel Back Next      | 1           |

### 5. จะปรากฎหน้าต่างให้เลือกรุ่นเครื่องพิมพ์ Epson ME OFFICEC 82 WD จากนั้นคลิก Next

| EpsonNet Setup        |                                                                            |                                                                                                    |                                                  |                                         |
|-----------------------|----------------------------------------------------------------------------|----------------------------------------------------------------------------------------------------|--------------------------------------------------|-----------------------------------------|
| EpsonNet Setup        | Select a Printer                                                           | r<br>want to set up from the list.<br>e found on the network sta<br>ore information)                                 | Use the MAC address<br>tus sheet. (Please see    | to identify the printer.<br>the Network |
| Before Setup          |                                                                            | · · · · · · · · · · · · · · · · · · ·                                                                                |                                                  |                                         |
| Connect to Printer    | Model Name                                                                 | Status                                                                                                    | MAC Address                                      | IP Address                              |
| Select a Printer      | Epson ME OFFICE 8                                                          | 32WD Network Not Set                                                                                                 | 0826ABA9C4C2                                     | NONE                                    |
| Select Setting Method |                                                                            |                                                                                                    |                                                  |                                         |
| Connection Setting    |                                                                            |                                                                                                    |                                                  |                                         |
| Network Setting       |                                                                            |                                                                                                    |                                                  |                                         |
| Computer Setting      |                                                                            |                                                                                                    | 10 <sup>4</sup> 24                               |                                         |
| Setup Complete        |                                                                            |                                                                                                    |                                                  | Search Again                            |
| 9                     | If you are having prob<br>If you are having prob<br>This displays a messag | lems with your printer<br>vlems with your printer, click<br>le indicating the problem or p<br>inter Diagnostic Check | "Printer Diagnostic Ch<br>orovides troubleshooti | eck".<br>ng information.<br>Next        |
|                       |                                                                            |                                                                                                    | J                                                |                                         |

### ้หมายเหตุ : หากไม่ปรากฏชื่อเครื่องพิมพ์ให้คลิกเลือก ให้ทำตามขั้นตอนดังนี้

1. ให้คลิกเลือก Search Again จากนั้นรอสักครู่ หากยังไม่ปรากฏให้ทำตามขั้นตอนถัดไป

2. ทำการตรวจสอบว่าได้<u>ปิดโปรแกรม Firewall ที่คอมพิวเตอร์ ้เรียบร้อยแล้ว</u> หากยังไม่ปรากฎให้ทำตาม ขั้นตอนถัดไป

3<u>. ถอดสาย USB ออกแล้วทำการเชื่อมต่อใหม่ /หรือ เปลี่ยนช่องเสียบสาย USB</u> ที่ด้านหลังคอมพิวเตอร์ หาก ยังไม่ปรากฏให้ทำตามขั้นตอนถัดไป

4. <u>ปิดโปรแกรม Epson Net Setup</u> จากนั้นให้ทำการถอดสาย USB ออกแล้วทำการเชื่อมต่อใหม่ /หรือ เปลี่ยนช่องเสียบสาย USB ที่ด้านหลังคอมพิวเตอร์อีกครั้ง จากนั้นให<u>้ดับเบิ้ลคลิกเปิดโปรแกรม Epson Net Setup เพื่อทำ</u> <u>การติดตั้งใหม่อีกครั้ง</u>

| EpsonNet Setup      |                                                                                  |
|---------------------|----------------------------------------------------------------------------------|
| 🕼 EpsonNet Setup    | Start Connection Settings                                                        |
|                     | Epson ME OFFICE 82WD MAC Address: 0026ABA9C4C2                                   |
| fore Setup          | If you want to change the current settings shown below, click "Change Settings". |
| ect to Printer      | IT you want to keep the current settings, click Next .                           |
| ect a Printer       |                                                                                  |
| lect Setting Method | Current Settings                                                                 |
| nection Setting     | Connection Type Wired                                                            |
| ork Setting         |                                                                                  |
| puter Setting       |                                                                                  |
| p Complete          |                                                                                  |
|                     |                                                                                  |
|                     |                                                                                  |
|                     |                                                                                  |
|                     |                                                                                  |
|                     |                                                                                  |
|                     |                                                                                  |
|                     | Cancel Change Settings Back Next                                                 |

# 7. จะปรากฏหน้าต่าง Select Connection Type ให้คลิกเลือก 💿 Print via Wireless LAN - Manual Setup จากนั้นคลิก Next

| 🖾 EpsonNet Setup      |                                                                                                    |
|-----------------------|----------------------------------------------------------------------------------------------------|
| EpsonNet Setup        | Select Connection Type                                                                                                    |
|                       | Epson ME OFFICE 82WD MAC Address: 0026ABA9C4C2                                                                                                    |
| Before Setup          | Select how you want to use your printer. If you want to use your printer on a wireless LAN, select the setup method.                                                                   |
| Connect to Printer    |                                                                                                    |
| Select a Printer      | O Print via Wired I AN                                                                                                    |
| Select Setting Method | If you want to use your printer on a wired LAN, select this method and then click "Next".                                                                                              |
| Connection Setting    |                                                                                                    |
| Network Setting       |                                                                                                    |
| Computer Setting      | O Print via Wireless LAN - Automatic Setup                                                                                                    |
| Setup Complete        | If you want to print via a wireless LAN and your wireless router/access point supports network<br>setup functions such as Push Button (WPS), select this method and then click "Next". |
| F DA                  |                                                                                                    |
|                       | Print via Wireless LAN - Manual Setup                                                                                                    |
|                       | If you want to print via a wireless LAN and you want to set your wireless LAN manually, select<br>this method and then click "Next".                                                   |
|                       |                                                                                                    |
|                       |                                                                                                    |
| 0                     | Cancel Back Next                                                                                                    |
|                       |                                                                                                    |

หมายเหตุ : หากปรากฏหน้าต่างดังรูปด้านล่างขึ้นหลังจากที่คลิกเลือก <sup>⊙ Print</sup> via Wireless LAN - Manual Setup <u>ได้มีการตรวจพบ SSID ที่คอมพิวเตอร์เลือกอยู่</u> ให้ตรวจสอบว่า SSID ที่ปรากฏขึ้นมานั้นถูกต้องหรือไม่ <u>หากถูกต้องแล้วให้</u> <u>คลิก Yes</u> จากนั้นให้ข้ามไปทำตามขั้นตอนที่ 9. แต่หาก<u>ไม่ถูกต้องให้คลิก No</u> จะปรากฏหน้าต่างขั้นตอนที่ 8.

| EpsonNe | et Setup 🛛 🛛 🔀                                                                                        |  |
|---------|----------------------------------------------------------------------------------------------------|--|
| i       | EpsonNet Setup has detected your wireless network (SSID). Is this the network you want to connect to? |  |
| v       | Your computer's wireless LAN information:                                                             |  |
|         | Wi-Fi network name (SSID): test                                                                       |  |
|         | Yes No                                                                                                |  |

# 8.จะปรากฏหน้าต่าง Wireless Network Name (SSID) ดังรูป ให้คลิกเลือกดังต่อไปนี้

| 8 1 Communicatio                                                                     | n Mode: Ad Hoc                         | ×                                      |
|--------------------------------------------------------------------------------------|----------------------------------------|----------------------------------------|
| 8.1<br>8.2 เลือกชื่อ SSID ทีต้องการ <u>ดังตัวอย่างคือ test</u><br>8.3 คลิกเลือก Next |                                        |                                        |
| EpsonNet Setup                                                                       |                                        |                                        |
| EpsonNet Setup                                                                       | Wireless Network Name                  | (SSID)                                 |
|                                                                                      | Epson ME OFFICE 82WD                   | MAC Address: 0026ABA9C4C2              |
| Before Setup                                                                         | Select or enter the name (SSID) of you | wireless network, router/access point. |
| Connect to Printer                                                                   | 10. Internet                           | 8.1 Communication Mode: Ad Hoc         |
| Select a Printer                                                                     | SSID                                   | Communication Mode                     |
| Connection Setting                                                                   | 8.2                                    |                                        |
| Network Setting                                                                      |                                        |                                        |
| Computer Setting                                                                     | 3                                      |                                        |
| Setup Complete                                                                       |                                        | Search Again                           |
| FDR                                                                                  | Enter Manually                         |                                        |
|                                                                                      |                                        |                                        |
|                                                                                      |                                        |                                        |
|                                                                                      |                                        | 100000                                 |
|                                                                                      |                                        | 8.3                                    |
| 0                                                                                    | Cancel                                 | Back                                   |

# 9.จะปรากฎหน้าต่าง Confirm Transmission Content จากนั้นให้คลิก Next

| 🖾 EpsonNet Setup      |                                         |                           |
|-----------------------|-----------------------------------------|---------------------------|
| EpsonNet Setup        | Confirm Transmission Co                 | ontent                    |
|                       | Epson ME OFFICE 82WD                    | MAC Address: 0026ABA9C4C2 |
| Before Setup          | The following settings are sent to your | printer.                  |
| Connect to Printer    | Connection Type                         | Wireless                  |
| Select a Printer      | SSID<br>Communication Mode              | test<br>Ad Hoc            |
| Select Setting Method |                                         |                           |
| Connection Setting    |                                         |                           |
| Network Setting       |                                         |                           |
| Computer Setting      |                                         |                           |
| Setup Complete        |                                         |                           |
| FIR                   |                                         |                           |
|                       |                                         |                           |
|                       |                                         |                           |
| 0                     | Cancel                                  | Back                      |

# 10. จะปรากฎหน้าต่าง Sending Settings เป็นการส่งค่าไปยังเครื่องพิมพ์ ให้รอสักครู่

| EpsonNet Setup        |                                                |
|-----------------------|------------------------------------------------|
| EpsonNet Setup        | Sending Settings                               |
|                       | Epson ME OFFICE 82WD MAC Address: 0026ABA9C4C2 |
| Before Setup          | Sending settings to the printer. Please wait.  |
| Connect to Printer    |                                                |
| Select a Printer      |                                                |
| Select Setting Method |                                                |
| Connection Setting    |                                                |
| Network Setting       |                                                |
| Computer Setting      | <u> </u>                                       |
| Setup Complete        | <u> </u>                                       |
|                       | •                                              |
| 0                     | Cancel Back Next                               |

# 11. จะปรากฎหน้าต่างให้ถอดสาย LAN <u>เนื่องจากเราไม่ได้มีการต่อสาย LAN ให้คลิก</u> Next ได้เลย

| EpsonNet Setup        |                                                                        |
|-----------------------|------------------------------------------------------------------------|
| EpsonNet Setup        | Switch the Connection                                                  |
|                       | Epson ME OFFICE 82WD MAC Address: 0026ABA9C4C2                         |
| Before Setup          | To switch to wireless mode, disconnect the LAN cable from the printer, |
| Connect to Printer    | and unerrainty meat.                                                   |
| Select a Printer      |                                                                        |
| Select Setting Method |                                                                        |
| Connection Setting    |                                                                        |
| Network Setting       |                                                                        |
| Computer Setting      |                                                                        |
| Setup Complete        | 4                                                                      |
| FDR                   | A                                                                      |
|                       |                                                                        |
|                       |                                                                        |
|                       |                                                                        |
|                       |                                                                        |
| 0                     |                                                                        |
|                       | Back                                                                   |

# 12. จะปรากฎหน้าต่าง Confirm Connection ให้รอสักครู่ อาจจจะใช้เวลานาน ประมาณ 5 นาที

| EpsonNet Setup        |                                                                                                    |
|-----------------------|----------------------------------------------------------------------------------------------------|
| EpsonNet Setup        | Confirm Connection                                                                                               |
|                       | Epson ME OFFICE 82WD MAC Address: 0026ABA9C4C2                                                                   |
| Before Setup          | Confirming if the printer is properly connected (to the network).<br>Please wait, This may take up to 5 minutes. |
| Connect to Printer    |                                                                                                    |
| Select Setting Method |                                                                                                    |
| Connection Setting    |                                                                                                    |
| Network Setting       |                                                                                                    |
| Computer Setting      | •                                                                                                    |
| Setup Complete        |                                                                                                    |
| 0                     | Cancel Back Next                                                                                                 |

| EpsonNet Setup                     |                                                                                                    |
|------------------------------------|----------------------------------------------------------------------------------------------------|
| EpsonNet Setup                     | IP Address Settings                                                                                                    |
|                                    | Epson ME OFFICE 82WD MAC Address: 0026ABA9C4C2                                                                                                    |
| Before Setup<br>Connect to Printer | If your network supports DHCP, IP address settings can be acquired automatically. Select Address<br>Manually if your network does not support DHCP. |
| Select a Printer                   |                                                                                                    |
| Select Setting Method              | Acquire the IP Address Automatically Using DHCP (Recommended)                                                                                       |
| Connection Setting                 | O Set the IP Address Manually (Advanced)                                                                                                    |
| Network Setting                    | IP Address:                                                                                                    |
| Computer Setting                   | 192 . 168 . 192 . 168                                                                                                    |
| Setup Complete                     | Subnet Mask:<br>255 . 255 . 255 . 0<br>Default Gateway:                                                                                             |
| 0                                  | Cancel Back Next                                                                                                    |

14. จะปรากฎหน้าต่างดังรูปให้เลือก 📃

Change Settings

| EpsonNet Setup        |                                                                                                    |          |
|-----------------------|----------------------------------------------------------------------------------------------------|----------|
| EpsonNet Setup        | Start Driver Settings                                                                                                    |          |
|                       | Epson ME OFFICE 82WD MAC Address: 0026ABA9C4C                                                                                                    | 2        |
| Before Setup          | If you want to change the driver settings for your computer, click "Change Settings".<br>If you do not want to make any changes, click "Next".                                                                                                    | <b>1</b> |
| Connect to Printer    |                                                                                                    |          |
| Select a Printer      |                                                                                                    |          |
| Select Setting Method | Current Settings Printer Cannot Print                                                                                                    |          |
| Lonnection Setting    | Ministration of the second second secon |          |
| Network Setting       |                                                                                                    |          |
| Lomputer Setting      |                                                                                                    |          |
| Setup Complete        |                                                                                                    |          |
| TH                    |                                                                                                    |          |
|                       |                                                                                                    |          |
|                       |                                                                                                    |          |
|                       |                                                                                                    |          |
|                       |                                                                                                    |          |
| 0                     | Cancel Change Settings Back                                                                                                    | Next     |
|                       |                                                                                                    |          |

# 15. จะปรากฎหน้าต่างดังรูป ให้ตรวจสอบความถูกต้องของไดร์เวอร์เครื่องพิมพ์ จากุนั้นให้คลิก Next

| EpsonNet Setup        |                                                |    |
|-----------------------|------------------------------------------------|----|
| EpsonNet Setup        | Printer Name                                   |    |
|                       | Epson ME OFFICE 82WD MAC Address: 0026ABA9C4C2 |    |
| Before Setup          | Printer Name:                                  |    |
| Connect to Printer    | ≒pson ME OFFICE 82WD(Network)                  |    |
| Select a Printer      | Set as default printer                         |    |
| Select Setting Method |                                                |    |
| Connection Setting    |                                                |    |
| Network Setting       |                                                |    |
| Computer Setting      |                                                |    |
| Setup Complete        |                                                |    |
| 0                     | Cancel Back Ne:                                | «t |

# 16. จะปรากฎหน้าต่างดังรูปให้รอสักครู่

| EpsonNet Setup        |                                                |
|-----------------------|------------------------------------------------|
| EpsonNet Setup        | Computer Driver Settings                       |
|                       | Epson ME OFFICE 82WD MAC Address: 0026ABA9C4C2 |
| Before Setup          | Please wait                                    |
| Connect to Printer    |                                                |
| Select a Printer      |                                                |
| Select Setting Method |                                                |
| Connection Setting    |                                                |
| Network Setting       |                                                |
| Computer Setting      |                                                |
| Setup Complete        |                                                |
| ?                     | Cancel Back Next                               |

<u>17. ปรากฏ</u>หน้าต่างนี้ <u>ให้ถอดสาย USB ออกจากเครื่องคอมพิวเตอร์ และถอดออกจากตัวเครื่องพิมพ์</u> จากนั้นให้คลิก OK

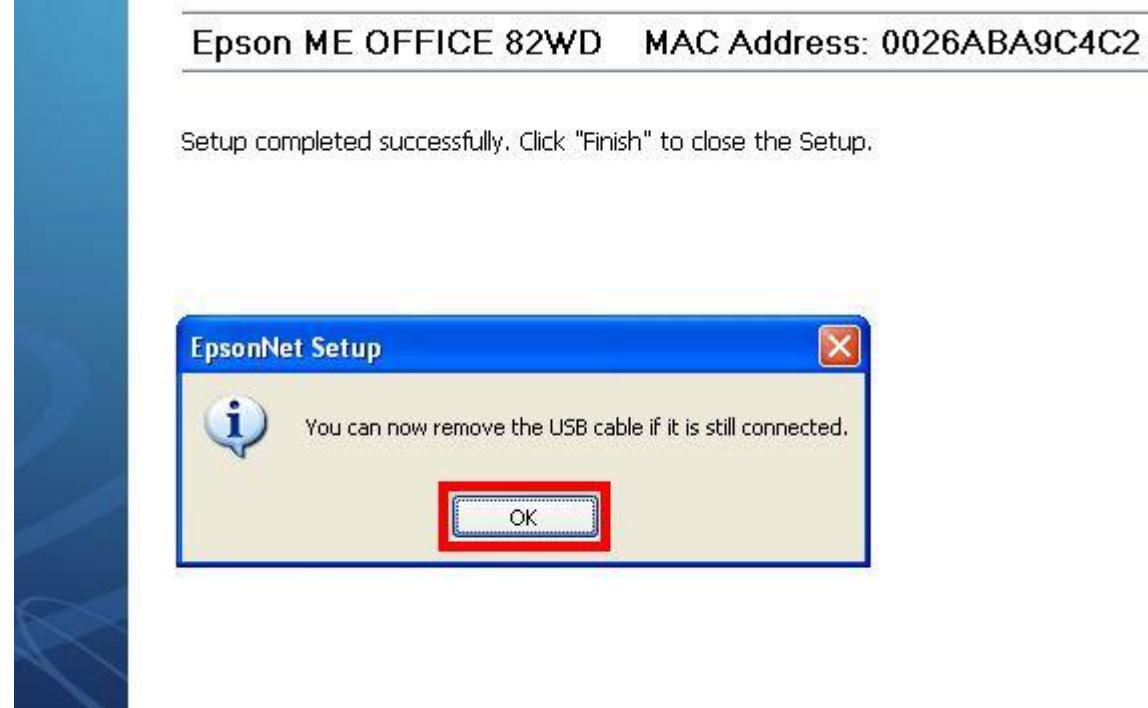

18. ป้อนกระดาษในถาดป้อนกระดาษ จากนั้น คลิกเลือก Print Test Page จากนั้นคลิก Finish เป็นการเสร็จสิ้นขั้นตอน

| EpsonNet Setup        |                                                                  |
|-----------------------|------------------------------------------------------------------|
| EpsonNet Setup        | Installation Complete                                            |
|                       | Epson ME OFFICE 82WD MAC Address: 0026ABA9C4C2                   |
| Before Setup          | Setup completed successfully. Click "Finish" to close the Setup. |
| Connect to Printer    |                                                                  |
| Select a Printer      | Printer                                                          |
| Select Setting Method | Network printing is now enabled.                                 |
| Connection Setting    | See your documentation for details on loading paper.             |
| Network Setting       |                                                                  |
| Computer Setting      |                                                                  |
| Setup Complete        | Drint Test Dage                                                  |
| 1 DR                  | Phill Test Page                                                  |
|                       |                                                                  |
|                       |                                                                  |
|                       |                                                                  |
|                       |                                                                  |
| 0                     | Canada Dada                                                      |
|                       | Gancer                                                           |